## How to Authenticate on PhotovaultOnline.com

For a paid-up PSSA member to enter images for a Salon on Photovault, you initially need to **authenticate** your PSSA Member Number – the **M-number** on Photovault. To authenticate on Photovault you also need your **Member Zone password**.

Authentication means that Photovault checks on the Member Zone if you are a paid-up PSSA member and that way you can qualify for the discounted salon rates.

Also, if members then make changes to their data on Photovault, it will automatically update on the PSSA Member Zone if you click the **Sync button**.

There are 2 places in Photovault where you can authenticate your PSSA Member Number.

| PSSA Member No Want to use your PSSA Member Number to qualify for the discounted price?<br>Click here.<br>Entry Cost PSSA members, which per category for all 3 salons comprising the circuit. Non-PSSA members: R100 per category for all 3 salons comprising the circuit. |
|----------------------------------------------------------------------------------------------------|
| ad Hotoria ajnen <u>bronse</u> No ne selected.                                                                                                    |
| OR                                                                                                    |
|                                                                                                    |
| On the My Details screen.                                                                                                    |
| Club Star Rating 5                                                                                                    |
| PSSA Member No.                                                                                                    |
| Authenticate PSSA MemberId                                                                                                    |
| Mobile Phone Number +8618925245712                                                                                                    |

## On the Salon entry screen

The authentication screen will pop up on top of the current screen (as in the below screen capture), so your workflow will not be lost (just interrupted).

| The Salon will be con<br>Participating Salons<br>Western Cape Nation<br>Garden Route Nation<br>Eastern Cape Nation | ducted within the requirements and practices as prescribed by PSSA.<br>a Print Salon - Salon Director; Lesley Parolis<br>al Print Salon - Salon Director: Paul Rixom<br>al Print Salon - Salon Director: Charmaine Joubert |                   |
|----------------------------------------------------------------------------------------------------|----------------------------------------------------------------------------------------------------|-------------------|
|                                                                                                    |                                                                                                    | G                 |
|                                                                                                    | Authenticate PSSA Member Id                                                                                                    |                   |
| PSSA                                                                                                    | PSSA Member No.:                                                                                                    | ce?               |
| Upload Proo<br>Proof Of P<br>Proof                                                                                 | PSSA Member Zone Password:                                                                                                    | Non-PSSA          |
| Nominated<br>Club                                                                                                  | Authenticate                                                                                                    |                   |
| Terms and                                                                                                    |                                                                                                    |                   |
| Update Details                                                                                                    | If you do not know your PSSA Member Zone password, first set a new password<br>on the PSSA Member Zone. Click <u>here</u> to open the PSSA Member Zone.                                                                    |                   |
| Click on the link                                                                                                  |                                                                                                    |                   |
| The maximum num                                                                                                    | nber of entries allowed is 12                                                                                                    | Finalise My Entry |

Once authenticated, this step will only be needed again if found that your membership has temporarily lapsed.

So, once authenticated, you will only see a message like in this screen capture from the 2024 National Print Salon Circuit when you want to participate in a Salon:

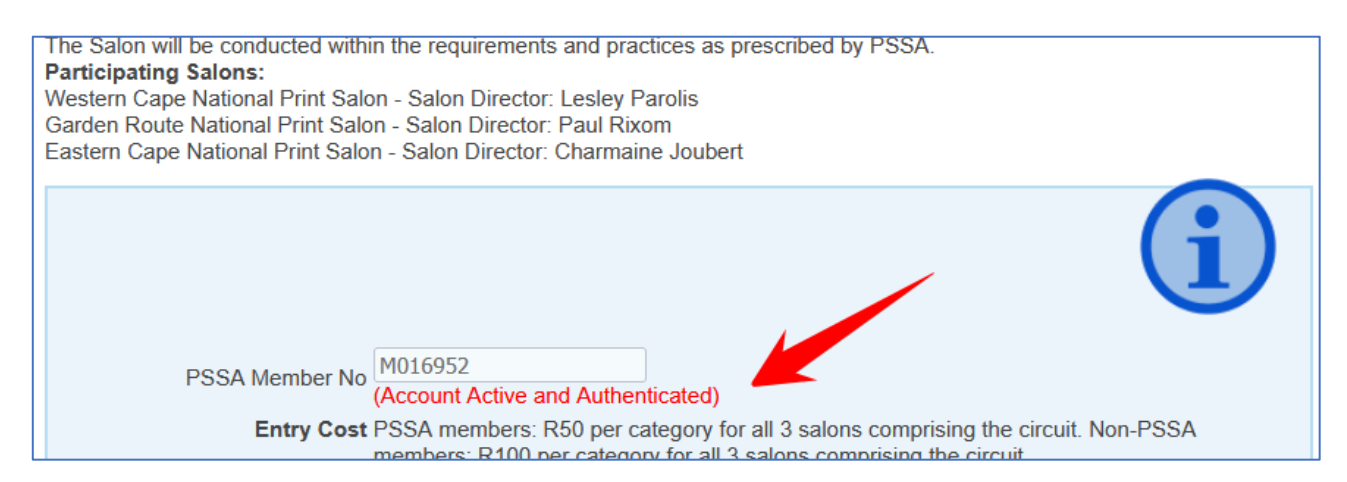

**On a technical note**: Every time you open the Salon Screen, the system will make sure that you are still an active PSSA Member. If Photovault's previous check with the PSSA Member Zone was done less than 24 hours ago, it will assume you are still a member. If it is more than 24 hours ago, Photovault will automatically check with the PSSA Member Zone and ask for confirmation if you are still a member. You will not be aware of this check unless your membership has expired since the previous time you participated in a salon.

BENEFIT FOR MEMBERS: On the "My Details" Screen, an authenticated member has the option to synchronise some data between the PSSA Member Zone and Photovault.

**Update My Details** 

| Fields with * are required. | Sync with PSSA                                      |
|-----------------------------|-----------------------------------------------------|
| Password                    | (leave blank for no change)                         |
| Repeat Password             |                                                     |
| Account Type                | My Personal Account                                 |
| Firstname *                 | Johann                                              |
| Lastname *                  | van der Walt                                        |
| Birthday                    | 3 - September - 1957 (Day, Month and optional Year) |
| Email Address *             | johann@vdwalt.net                                   |
| Honours                     | Hon FPSSA, FPSSA, AV-LPSSA, SPSSA, FRPS, Hon CPA    |
| Club Star Rating            | 5                                                   |
| PSSA Member No.             | M016952 (Account Active and Authenticated)          |
|                             | Authenticate PSSA MemberId                          |

The button on the top right will only be available for authenticated members.

**Note.** If you have been successfully authenticated, the Honours Field in Photovault will automatically be updated with your official honours in the PSSA Member Zone. As an authenticated member, you will not have the option to override the honours field in Photovault.

The following data can be synchronised between Photovault and the PSSA Member Zone:

| Photo Va                                                                                                    | ult Onli                | ine                |             |             |                             |                      |                     |              |  |  |
|----------------------------------------------------------------------------------------------------|-------------------------|--------------------|-------------|-------------|-----------------------------|----------------------|---------------------|--------------|--|--|
| Home My Cl                                                                                                    | ubs My Deta             | ils My Photo Vault | My Entries  | Admin       |                             | p Logout             | The Other Project   |              |  |  |
| You are currently authenticated as Johann van der Walt                                                                |                         |                    |             |             |                             |                      |                     |              |  |  |
| lick an arrow to select the syncing direction. Arrows marked with a Red Dot will be synced. To unselect, click again. |                         |                    |             |             |                             |                      |                     |              |  |  |
| Data                                                                                                    |                         | PhotovaultOnline   |             | Sync        | Dir                         | PSSA Member Zone     |                     |              |  |  |
| Name:                                                                                                    | Johann                  |                    |             | $ 0\rangle$ | $\left  0 \right $          | Johann               |                     |              |  |  |
| Surname:                                                                                                    | van der Walt            |                    |             | $ 0\rangle$ | $\mathbf{O}$                | van der Walt         |                     |              |  |  |
| Address 1:                                                                                                    | 9C Bitao Cour           | rt Building        |             |             | $\left  0 \right $          | 9C Bitao Co          | ourt Building       |              |  |  |
| Address 2:                                                                                                    | 28 Honghu Ro            | bad                |             | $ 0\rangle$ | $\left  \mathbf{O} \right $ | 28 Honghu            | Road                |              |  |  |
| Address 3:                                                                                                    | Luohu District          |                    |             |             | $\left  0 \right $          | Luohu District       |                     |              |  |  |
| Address 4:                                                                                                    | Shenzhen                |                    |             | $ 0\rangle$ | $\left  0 \right $          | Shenzhen             |                     |              |  |  |
| Postal Code:                                                                                                    | 518000                  |                    |             | $ 0\rangle$ | $\mathbf{O}$                | 518000               |                     |              |  |  |
| Country:                                                                                                    | South Africa            |                    |             |             |                             | China                |                     |              |  |  |
| Email:                                                                                                    | johann@vdwa             | alt.net            |             |             | 0                           | johannvand           | lerwalt@hotmail.com | I            |  |  |
| Telephone:                                                                                                    |                         |                    |             | $ 0\rangle$ | 0                           | Home: +86            | 18925245712         |              |  |  |
| Telephone:                                                                                                    |                         |                    |             | $ 0\rangle$ | $\left  0 \right $          | Work: +861           | 8925245712          |              |  |  |
| Cellphone:                                                                                                    | +8618925245             | 712                |             | $ 0\rangle$ | $\mathbf{O}$                | +86189252            | 45712               |              |  |  |
| Honours:                                                                                                    | Hon FPSSA, I<br>Hon CPA | FPSSA, AV-LPSSA, S | SPSSA, FRPS | ,           |                             | Hon FPSSA<br>Hon CPA | A, FPSSA, AV-LPSSA  | A, SPSSA, FR |  |  |
| ynchronise                                                                                                    | $\leftarrow$            |                    |             |             |                             |                      |                     |              |  |  |

In the above example, I noticed that my Country on Photovault is still showing South Africa while I am currently living in China. I therefore selected the sync arrow (see the red dot) to move the PSSA Country over to Photovault. I also prefer to use the email address that I always use on Photovault, so I clicked on the sync arrow (see the red dot) to move my Photovault email address over to the PSSA Member Zone. Click on Synchronise (bottom left) to let the changes synchronise.

As you can see, the honours fields are already the same. It is not a clickable option; it will always update the Photovault system with the official PSSA Honours list during a sync process. If you receive extra honours in the future, you can use this synchronise screen to update Photovault from the PSSA Member Zone. **Note:** If you have honours from other international photographic organisations and it does not show here, please contact Karen Fischer at <u>Membership</u> to rectify it on the PSSA Member Zone.